KA01246S/23/ES/03.19

71466663 2019-10-18

# Manual de instrucciones abreviado **Fieldgate FXA42**

Productos del sistema

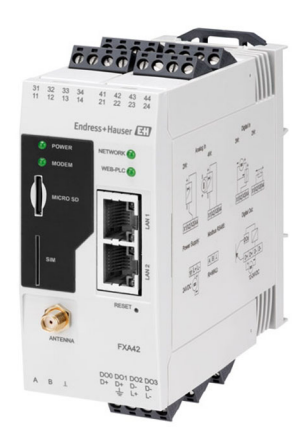

Se trata de un manual de instrucciones abreviado; sus instrucciones no sustituyen a las instrucciones de funcionamiento del equipo.

La información detallada sobre el equipo puede encontrarse en el manual de instrucciones del equipo y en la documentación complementaria del mismo:

Disponibles para todas las versiones del equipo mediante:

- Internet: www.endress.com/deviceviewer
- Teléfono móvil inteligente/tableta: *Endress+Hauser Operations App*

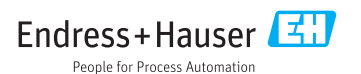

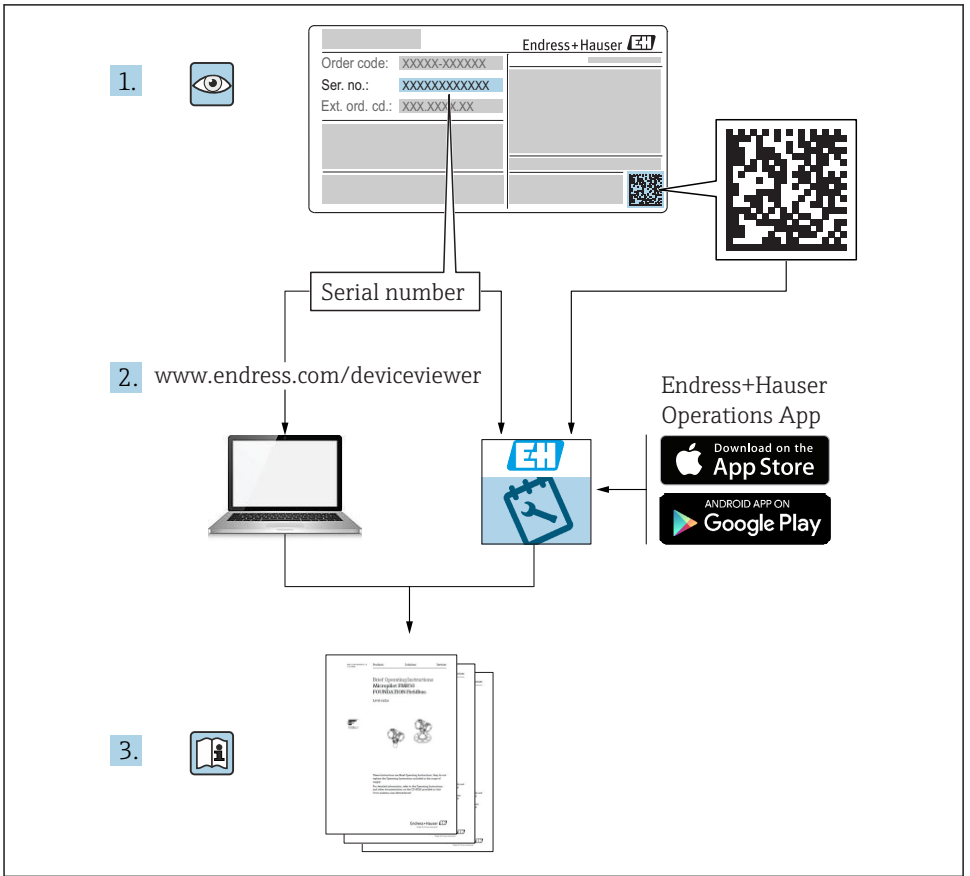

A0023555

# Índice de contenidos

| <b>1</b><br>1.1                             | Sobre este documento                                                                                                    | 3<br>3                                  |
|---------------------------------------------|----------------------------------------------------------------------------------------------------|-----------------------------------------|
| <b>2</b><br>2.1<br>2.2<br>2.3<br>2.4<br>2.5 | Instrucciones de seguridad básicas                                                                                                    | • 4<br>• 5<br>• 5<br>• 5<br>• 5<br>• 6  |
| <b>3</b><br>3.1                             | Descripción del producto<br>Diseño del producto                                                                                                    | .7<br>.7                                |
| <b>4</b><br>4.1<br>4.2<br>4.3<br>4.4        | Recepción de material e identificación del producto                                                                                                    | .8<br>.8<br>.8<br>.9                    |
| <b>5</b><br>5.1<br>5.2<br>5.3<br>5.4<br>5.5 | Instalación<br>Condiciones de instalación .<br>Dimensiones<br>Procedimiento de montaje<br>Antena<br>Verificación tras la instalación .                                                                                      | <b>9</b><br>10<br>10<br>11<br>11        |
| <b>6</b><br>6.1<br>6.2<br>6.3               | Conexión eléctrica<br>Tensión de alimentación<br>Interfaz en serie RS485 (Modbus)<br>Asignación de terminales                                                                                                    | 12<br>12<br>12<br>13                    |
| <b>7</b><br>7.1<br>7.2<br>7.3<br>7.4<br>7.5 | Puesta en marcha<br>Elementos de indicación (indicador del estado del equipo / LED)<br>Pasos preparatorios<br>Establecimiento de la conexión de datos<br>Instalación del firmware más reciente<br>Ejemplos de configuración | <b>15</b><br>15<br>17<br>17<br>20<br>22 |

1 Sobre este documento

## 1.1 Símbolos

#### 1.1.1 Símbolos de seguridad

#### A PELIGRO

Este símbolo le avisa de una situación peligrosa. Si no se evita dicha situación, pueden producirse lesiones graves o mortales.

#### **ADVERTENCIA**

Este símbolo le avisa de una situación peligrosa. Si no se evita dicha situación, pueden producirse lesiones graves o mortales.

#### ATENCIÓN

Este símbolo le avisa de una situación peligrosa. Si no se evita dicha situación, pueden producirse daños menores o de gravedad media.

#### **AVISO**

Este símbolo señala información sobre procedimientos y otros hechos importantes que no están asociados con riesgos de lesiones.

### 1.1.2 Símbolos eléctricos

≟ Conexión a tierra Pinza de puesta a tierra, que se conecta a tierra mediante un sistema de puesta a tierra.

L Conexión a tierra de la señal Terminal que puede utilizarse como contacto de puesta a tierra para la entrada digital.

### 1.1.3 Símbolo de comunicaciones

Red de área local inalámbrica (WLAN) Comunicación a través de una red local inalámbrica

- El diodo emisor de luz está apagado
- 🖾 El diodo emisor de luz está encendido
- 🔣 El diodo emisor de luz parpadea

### 1.1.4 Símbolos para determinados tipos de información

🚹 Consejo

Indica información adicional

- 🔳 Referencia a documentación
- 🗎 Referencia a otra sección
- 1., 2., 3. Serie de pasos

### 1.1.5 Símbolos en gráficos

- 1, 2, 3... Números de los elementos
- 🔊 Zona con peligro de explosión
- 🔏 Zona segura (zona sin peligro de explosión)

## 2 Instrucciones de seguridad básicas

## 2.1 Requisitos que debe cumplir el personal

El personal debe cumplir los siguientes requisitos para el desempeño de sus tareas, p. ej., la puesta en marcha y el mantenimiento:

- Los técnicos cualificados deben tener la formación y preparación pertinentes para la realización de dichas tareas
- > Deben tener la autorización correspondiente por parte del jefe/propietario de la planta

- Deben conocer bien las normas nacionales
- Deben haber leído y entendido perfectamente las instrucciones de funcionamiento del presente manual y la documentación complementaria
- ► Deben seguir las instrucciones y satisfacer las condiciones indicadas

## 2.2 Uso correcto del equipo

### 2.2.1 Aplicación

Los equipos Fieldgate hacen posible la consulta remota a equipos conectados 4 ... 20 mA, RS485 y Modbus TCP, tanto por vía Ethernet TCP/IP como por WLAN o telecomunicaciones móviles (UMTS, LTE Cat M1 y Cat NB1). Los datos medidos se procesan correspondientemente y se transmiten a SupplyCare. En los equipos SupplyCare, los datos se visualizan y compilan en informes y se usan para otras tareas de gestión de inventario. Sin embargo, también es posible acceder a los datos transmitidos desde Fieldgate FXA42 sin usar ningún software adicional, desde el navegador de Internet mismo. Disponibilidad de configuración completa y funciones de automatización para el equipo Fieldgate FXA42 gracias al controlador lógico programable (PLC) web integrado.

### 2.2.2 Uso incorrecto

El fabricante no asume ninguna responsabilidad por daños debidos a un uso indebido del equipo.

Verificación en casos límite:

► En el caso de fluidos de proceso o de limpieza especiales, Endress+Hauser le brindará encantado ayuda en la verificación de la resistencia a la corrosión que presentan los materiales de las partes en contacto con el producto, pero no asumirá ninguna responsabilidad ni proporcionará ninguna garantía al respecto.

### 2.2.3 Riesgos residuales

La caja puede alcanzar durante su funcionamiento temperaturas próximas a la del proceso.

Por lo que hay riesgo de quemaduras si se toca la superficie.

► En el caso de temperaturas elevadas de proceso, tome las medidas de protección necesarias para evitar quemaduras por contacto.

## 2.3 Seguridad en el lugar de trabajo

Para trabajar con el instrumento:

- ► Lleve el equipo de protección personal conforme a las normas nacionales.
- ► Desactive la fuente de alimentación antes de conectar el instrumento.

## 2.4 Funcionamiento seguro

¡Riesgo de daños!

- Opere únicamente con el equipo si este está en buenas condiciones técnicas y funciona de forma segura.
- ► El operario es responsable del funcionamiento libre de interferencias del equipo.

#### Transformaciones en el instrumento

No está permitido someter el equipo a modificaciones no autorizadas. Éstas pueden implicar riesgos imprevisibles.

► Si a pesar de ello se requiere hacer alguna modificación, consulte a Endress+Hauser.

### Zona con peligro de explosión

Para eliminar riesgos para el personal o la instalación, si ha de utilizar el instrumento en una zona con peligro de explosión (p. ej., protección contra explosiones, medidas de seguridad con depósitos a presión):

- Cerciórese mirando la placa de identificación que el instrumento pedido es apto para el uso en zonas con peligro de explosión.
- Respete las instrucciones que se dan en la documentación suplementaria independiente. La documentación suplementaria independiente constituye una parte integrante del presente manual de instrucciones y puede encontrarse en formato de documento XA o SD, por ejemplo.

### 2.5 Seguridad del producto

Este instrumento ha sido diseñado de acuerdo a las buenas prácticas de ingeniería y cumple los requisitos de seguridad actuales, ha sido sometido a pruebas de funcionamiento y ha salido de fábrica en condiciones óptimas para funcionar de forma segura.

Cumple las normas de seguridad y los requisitos legales pertinentes. Cumple también con las directivas de la EU enumeradas en la Declaración de conformidad EU específica del instrumento. Endress+Hauser lo confirma dotando al instrumento con la marca CE.

# 3 Descripción del producto

## 3.1 Diseño del producto

El equipo Fieldgate FXA42 está disponible en cuatro versiones. Estas versiones difieren en términos de las características de equipo y las tecnología de transmisión de datos.

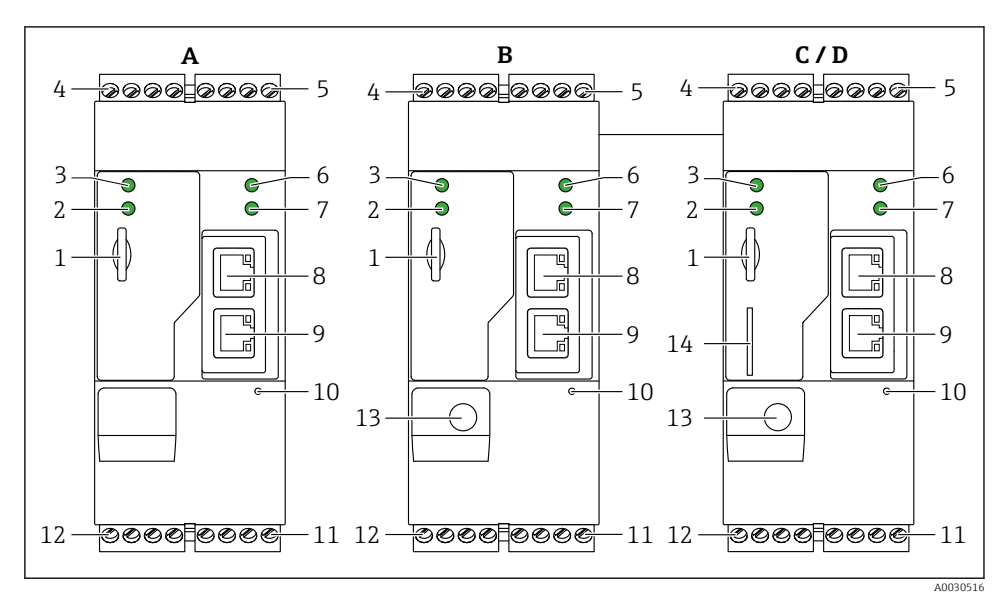

I Versiones y diseño del equipo Fieldgate FXA42

- A FXA42-A Ethernet
- B FXA42-B Ethernet y WLAN
- C FXA42-C Ethernet y 2G/3G
- D FXA42-D Ethernet y LTE Cat M1 y Cat NB1 (2G/4G)
- 1 Ranura para tarjeta de memoria, tipo de tarjeta: microSD
- 2 LED de estado para módem / WLAN / Ethernet
- 3 LED de estado para tensión de alimentación
- 4, 5 Módulos de entrada con entrada analógica, entrada digital, fuente de corriente y potencial de referencia  $\rightarrow \, \boxminus \, 13$
- 6 LED de estado para la red
- 7 LED de estado para el PLC Web
- 8,9 Conexiones Ethernet
- 10 Botón de reinicio
- 11 Fuente de alimentación para el Fieldgate FXA42, fuente de alimentación para salidas digitales, salidas digitales → 
  <sup>1</sup> 13
- 12 Interfaz en serie RS-485  $\rightarrow \square$  13
- 13 Conexión para la antena (solo versiones para WLAN y telecomunicaciones móviles)
- 14 Ranura para tarjeta SIM (solo versiones para telecomunicaciones móviles)

# 4 Recepción de material e identificación del producto

## 4.1 Recepción de material

Realice las siguientes comprobaciones durante la recepción de material:

- ¿El código de producto que aparece en el albarán coincide con el que aparece en la pegatina del producto?
- ¿La mercancía presenta daños visibles?
- ¿Los datos de la placa de identificación corresponden a la información del pedido indicada en el documento de entrega?

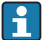

Si no se cumple alguna de estas condiciones, póngase en contacto con la oficina de ventas del fabricante.

## 4.2 Identificación del producto

Puede escoger entre las siguientes opciones para la identificación del gateway:

- Especificaciones de la placa de identificación
- Código de producto con desglose de las características del equipo en el albarán de entrega
- Introducir el número de serie indicado en la placa de identificación en el *W@M Device Viewer* (www.es.endress.com/deviceviewer): se muestra toda la información sobre el gateway.
- Introduzca el número de serie de la placa de identificación en la *Endress+Hauser Operations App* o escanee el código matricial 2D (código QR) de la placa de identificación en la *Endress +Hauser Operations App*: se mostrará toda la información acerca del gateway.

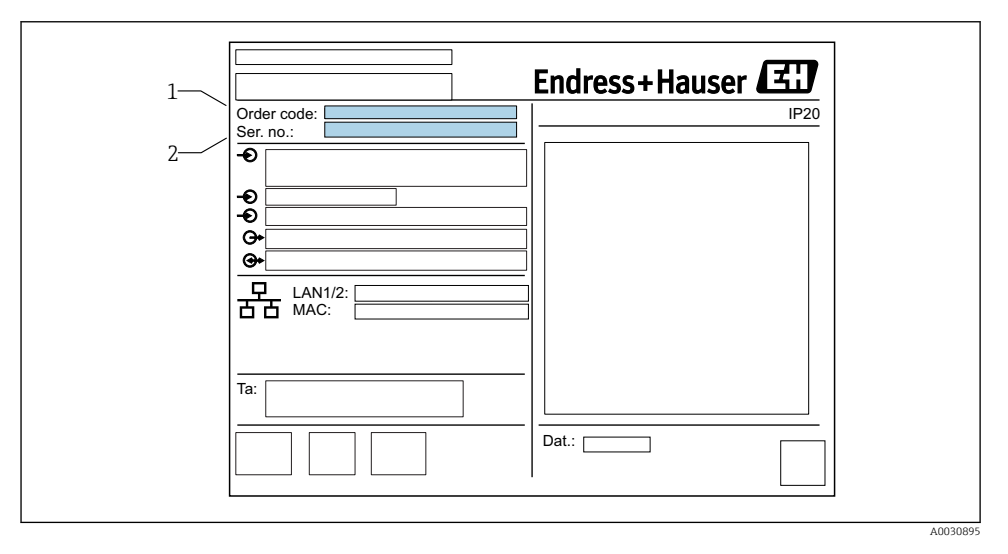

### 4.2.1 Placa de identificación

- 1 Código de producto
- 2 Número de serie

## 4.3 Alcance del suministro

- Fieldgate FXA42 para montaje en raíl DIN
- Tarjeta SD (tipo de tarjeta: microSD), 1 GB
- Copia impresa del Manual de instrucciones abreviado

Para información detallada sobre "Accesorios", véase el manual de instrucciones.

## 4.4 Dirección del fabricante

Endress+Hauser SE+Co. KG Hauptstraße 1 79689 Maulburg, Alemania Dirección de la planta de fabricación: consulte la placa de identificación.

## 5 Instalación

## 5.1 Condiciones de instalación

### 5.1.1 Temperatura y humedad

Operación normal (EN 60068-2-14; Nb; 0,5 K/min): -20 ... 60 °C (-4 ... 140 °F)

Instalación en paralelo: -20 ... 50 °C (-4 ... 122 °F)

Evitar condensaciones.

Humedad (EN 60068-2-30; Db; 0,5 K/min): 5 a 85%; sin condensación

### 5.1.2 Orientación

Vertical u horizontal en raíl DIN (HT 35 según EN 60715).

## 5.2 Dimensiones

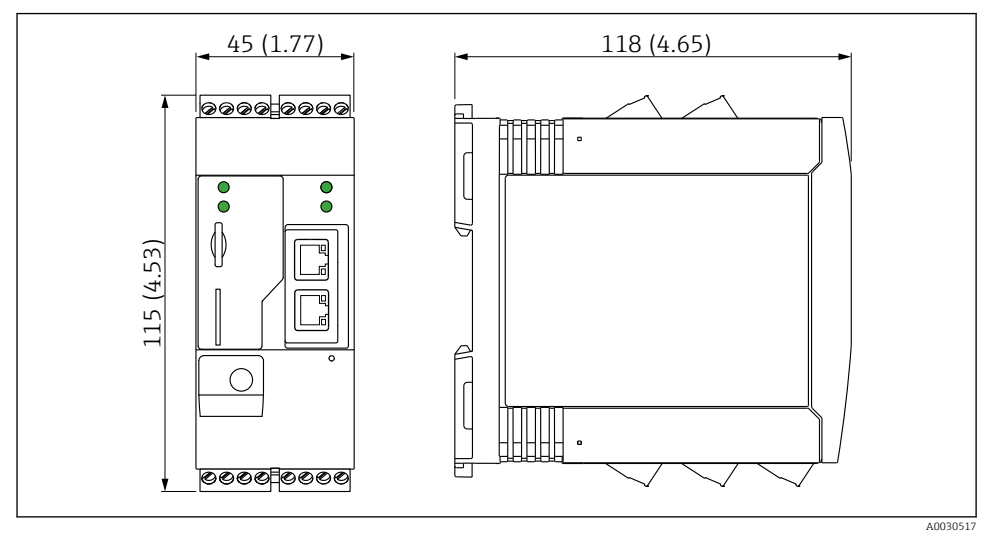

☑ 2 Dimensiones en mm (in)

## 5.3 Procedimiento de montaje

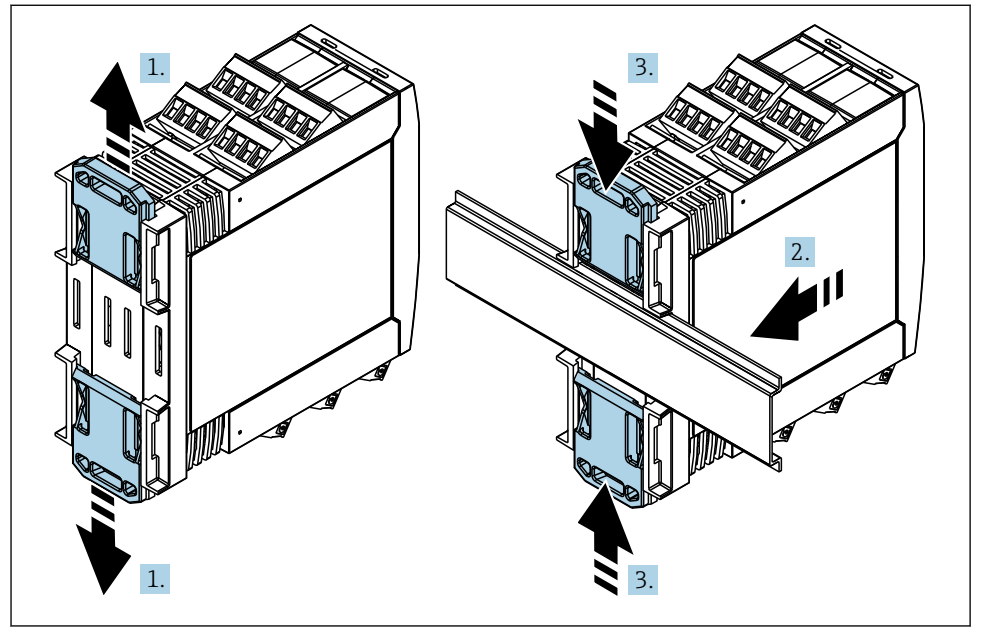

- 1. Deslice la pestaña del raíl DIN superior hacia arriba y la pestaña inferior hacia abajo hasta que encajen en su lugar.
- 2. Disponga el equipo en el raíl DIN de la parte frontal.
- **3.** Deslice de nuevo las dos pestañas del raíl DIN juntándolas entre sí hasta que encajen en su lugar.

Para desmontar el equipo, empuje las pestañas del raíl DIN hacia arriba o abajo (véase 1.) y extraiga el equipo del raíl. También basta con abrir solo una de las pestañas del raíl DIN y a continuación inclinar el equipo para extraerlo del raíl.

## 5.4 Antena

Los equipos requieren una antena externa para comunicación inalámbrica por vía UMTS (2G/ 3G), LTE Cat M1 y Cat NB1 (2G/4G) y WLAN. La antena puede adquirirse como accesorio de Endress+Hauser. El cable de la antena está roscado a la conexión en el frontal del equipo. La antena debe montarse fuera del armario o cabezal para montaje en campo. En zonas con recepción débil, se aconseja comprobar primero la comunicación antes de fijar la antena de forma permanente.

Conexión: conexión SMA

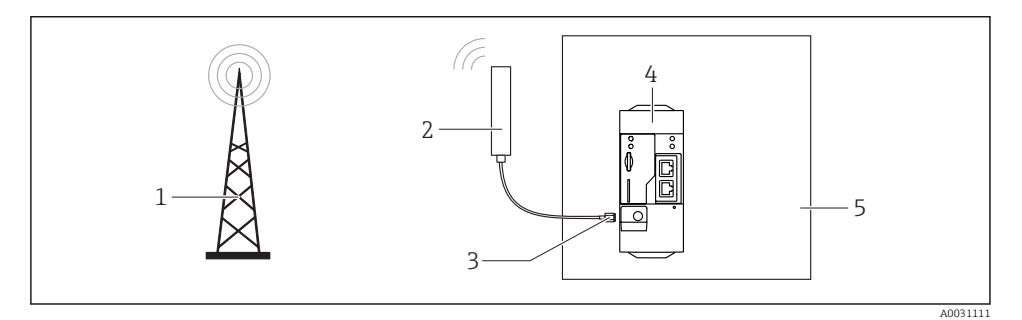

- 1 Redes de comunicaciones móviles
- 2 Antena para Fieldgate FXA42
- 3 Conexión SMA
- 4 Fieldgate FXA42 Ethernet y 2G/3G/4G
- 5 Armario de control

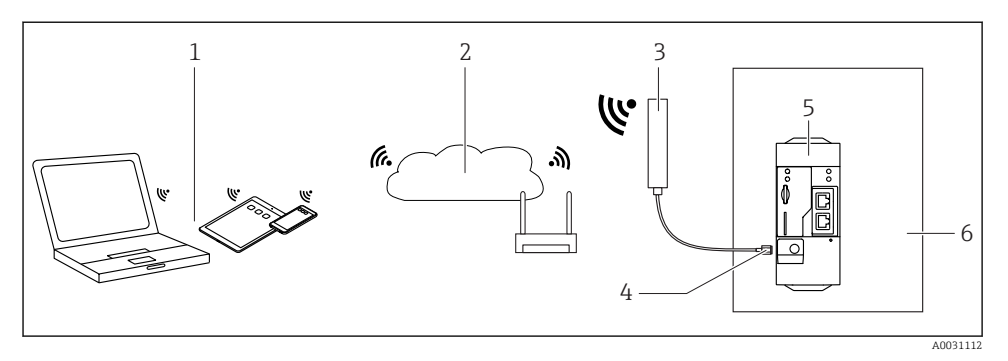

- 1 Receptores WLAN
- 2 Transmisión ascendente a Internet o LAN mediante router
- 3 Antena para Fieldgate FXA42
- 4 Conexión SMA
- 5 Fieldgate FXA42 Ethernet y WLAN
- 6 Armario de control

### 5.5 Verificación tras la instalación

- ¿Está la pestaña del raíl DIN encajada hasta oír clic?
- ¿Se encuentra el equipo fijado de forma segura en el raíl DIN?
- ¿Los terminales de clavija están todos bien insertados?
- ¿Se cumplen en el lugar de montaje las restricciones de temperatura?

## 6 Conexión eléctrica

### **ADVERTENCIA**

### ¡Peligro! ¡Voltaje eléctrico!

Riesgo de descargas eléctricas y lesiones por respuesta de sobresalto.

- Desactive todas las fuentes de alimentación antes de conectarlas.
- Antes de poner el equipo en marcha, mida la tensión de alimentación y compárela con la especificada en la placa de identificación. Conecte el equipo únicamente si la tensión de alimentación medida cumple con las especificaciones.

## 6.1 Tensión de alimentación

La tensión de alimentación es 24 V<sub>DC</sub> (±20 %). Solo debe utilizar unidades de alimentación que garanticen un aislamiento eléctrico seguro de acuerdo con DIN VDE 0570-2-6 y EN61558-2-6 (SELV / PELV o NEC Class 2) y que estén diseñadas como circuitos de energía limitada.

## 6.2 Interfaz en serie RS485 (Modbus)

Resistencia interna: 96 kΩ

Protocolo: Modbus RTU

Terminal externo necesario (120  $\Omega$ )

## 6.3 Asignación de terminales

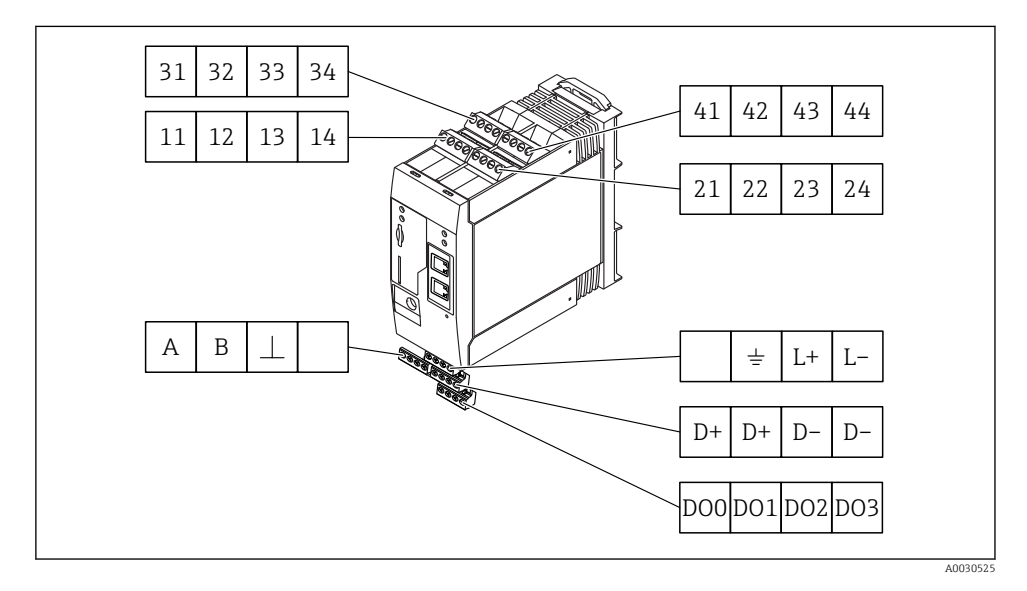

| Asig<br>tern<br>mód | jnaciór<br>ninales<br>lulos d                                                                                                    | n de<br>5 para<br>e entr | rada                                                                                                    | Properties (Propiedades)                                                                                                    | Función                                                                                                    |  |  |
|---------------------|----------------------------------------------------------------------------------------------------|--------------------------|----------------------------------------------------------------------------------------------------|----------------------------------------------------------------------------------------------------|----------------------------------------------------------------------------------------------------|--|--|
| 11                  | 21                                                                                                    | 31                       | 41                                                                                                    |                                                                                                    | GND (tierra)                                                                                                    |  |  |
| 12                  | 12     22     32     42     Tensión de entrada L: < 5 V<br>Tensión de entrada H: > 11 V<br>Corriente de entrada: < 5 mA<br>Tensión de entrada máxima: 35 V     I |                          | Tensión de entrada L: < 5 V<br>Tensión de entrada H: > 11 V<br>Corriente de entrada: < 5 mA<br>Tensión de entrada máxima: 35 V | Entrada digital                                                                                                    |                                                                                                    |  |  |
| 13                  | 23                                                                                                    | 33                       | 43                                                                                                    | Tensión de entrada máxima: 35 V<br>Corriente de entrada máxima: 22 mA<br>Resistencia interna: 250 Ω (apta para<br>comunicación HART)                                                                                                    | Entrada analógica4 20 mA                                                                                                    |  |  |
| 14                  | 24                                                                                                    | 34                       | 44                                                                                                    | $\begin{array}{l} Tensión de salida: 28 \ V_{DC} \ (sin carga) \\ 26 \ V_{DC} @ 3 \ mA \\ 20 \ V_{DC} @ 30 \ mA \\ Corriente de salida: máx. 160 \ mA \\ La tensión auxiliar está protegida contra \\ cortocircuitos, está aislada galvánicamente y \\ sin estabilizar. \end{array}$ | Salida de tensión auxiliar<br>La salida de tensión auxiliar puede utilizarse<br>como fuente de alimentación por bucle o para<br>controlar las entradas digitales. |  |  |

| Asignación de terminales | 5   | Properties<br>(Propiedades)              | Asignación de terminales                | ;  | Properties<br>(Propiedades) |
|--------------------------|-----|------------------------------------------|-----------------------------------------|----|-----------------------------|
|                          | DOO | Controlador de lado                      |                                         | D+ | 12 24 V <sub>DC</sub>       |
|                          | D01 | positivo,<br>alimentación, DC-           |                                         | D+ | 12 24 V <sub>DC</sub>       |
| Salidas digitales        | DO2 | PNP.<br>Corriente de salida:             | Fuente de alimentación                  | D- | GND (tierra)                |
|                          | DO3 | 500 mA                                   | para salidas eléctricas, <sup>1)</sup>  | D- | GND (tierra)                |
|                          | A   | Señal                                    |                                         |    | Sin asignar                 |
|                          | В   | Señal                                    |                                         | Ŧ  | Conexión a tierra           |
| (Modbus)                 | ⊥   | Conexión a tierra /<br>blindaje opcional | equipo Fieldgate<br>FXA42 <sup>1)</sup> | L+ | 24 V <sub>DC</sub>          |
|                          |     | Sin asignar                              |                                         | L- | GND (tierra)                |

 Solo debe utilizar unidades de alimentación que garanticen un aislamiento eléctrico seguro de acuerdo con DIN VDE 0570-2-6 y EN61558-2-6 (SELV / PELV o NEC Class 2) y que estén diseñadas como circuitos de energía limitada.

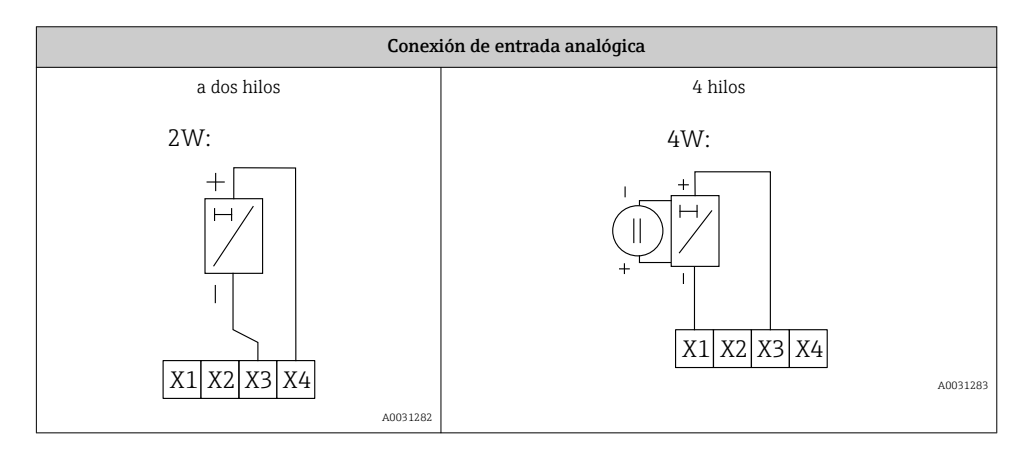

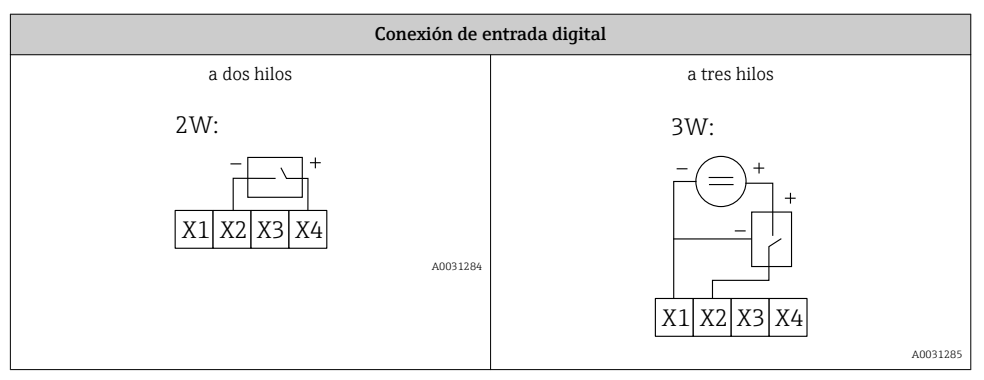

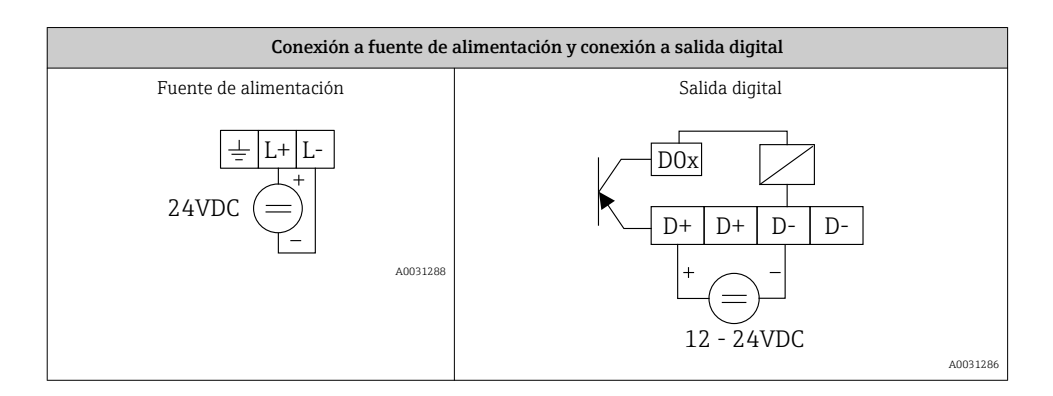

## 7 Puesta en marcha

## 7.1 Elementos de indicación (indicador del estado del equipo / LED)

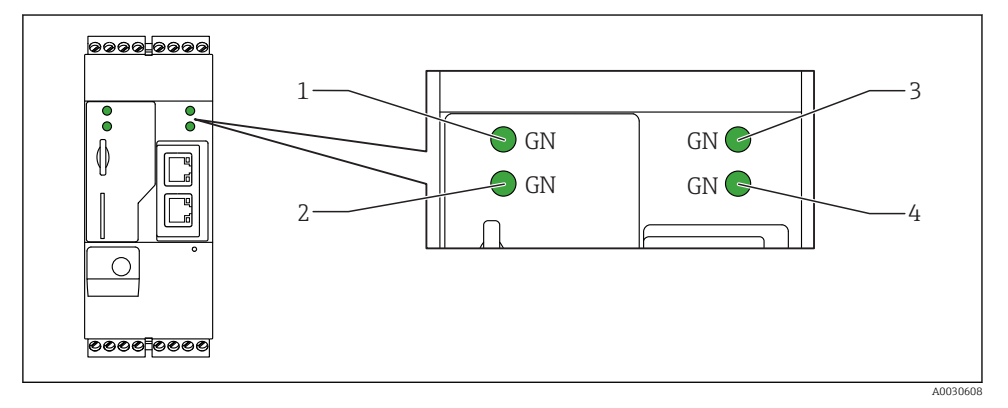

- 1 Fuente de
- 2 Módem (versiones para comunicaciones móviles) / WLAN / Ethernet
- 3 Red
- 4 Web-PLC

| Identificador | Estado | Color      | Significado                                      | Comentario                                    |
|---------------|--------|------------|--------------------------------------------------|-----------------------------------------------|
| Fuente de     | -\\    | Verde (GN) | Fuente de alimentación ON                        |                                               |
| Módem         | -\.    | Verde (GN) | Fuente de alimentación para<br>el módem ON       | Solo versiones para comunicaciones<br>móviles |
| WLAN          | -\.    | Verde (GN) | Fuente de alimentación para<br>el módulo WLAN ON | Solo versión WLAN                             |

| Identificador | Estado     | Color      | Significado                                                                                                  | Comentario                                                                                                    |
|---------------|------------|------------|----------------------------------------------------------------------------------------------------|----------------------------------------------------------------------------------------------------|
| Ethernet      | -\.        | Verde (GN) | Fuente de alimentación para<br>la interfaz Ethernet ON                                                       | Solo versión Ethernet                                                                                             |
| Red           | - <u>\</u> | Verde (GN) | Se ha establecido la conexión<br>de datos                                                                    | Versión Ethernet: dirección IP fija<br>válida configurada o DHCP<br>completado satisfactoriamente                 |
| Red           |            |            | Se ha interrumpido la<br>conexión de datos                                                                   | Versión Ethernet: no se ha<br>configurado dirección IP fija válida ni<br>completado el DHCP<br>satisfactoriamente |
| Web-PLC       | X          | Verde (GN) | El programa de edición para<br>Web-PLC está habilitado                                                       |                                                                                                    |
|               | 2 x        | Verde (GN) | Se ha realizado<br>satisfactoriamente la<br>actualización manual del<br>firmware                             |                                                                                                    |
|               | 2 x        | Verde (GN) | Restauración de los ajustes de<br>fábrica (restablecimiento de la<br>configuración de fábrica)<br>confirmada |                                                                                                    |

## 7.2 Pasos preparatorios

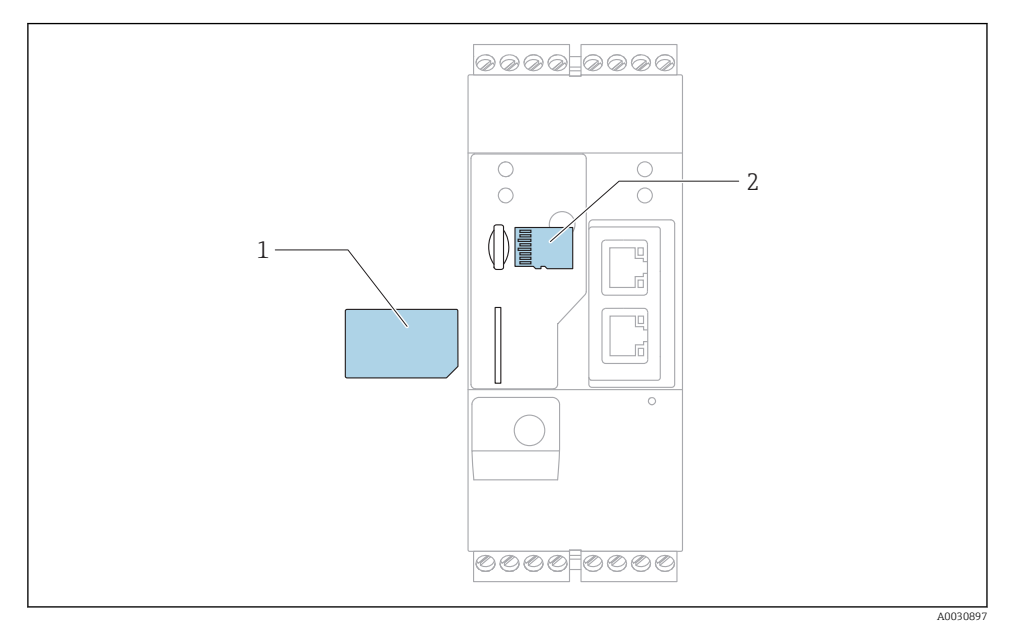

1 Tarjeta SIM

2 Tarjeta SD (microSD)

- 🚪 La tarjeta SD ya viene instalada y está formateada en el momento de la entrega.
- 1. Compruebe que el gateway está fijado de forma segura en el raíl DIN y que las conexiones eléctricas están fijadas correctamente a los terminales y la antena.
- 2. Versiones para comunicaciones móviles: inserte la tarjeta SIM.
- 3. Conecte la tensión de alimentación.

### 7.3 Establecimiento de la conexión de datos

Configuración predeterminada de la conexión de datos:

- Dirección IP: http://192.168.252.1
- Nombre de usuario del administrador: super
- Contraseña del administrador: super
- Los usuarios que no deseen configurar el Fieldgate FXA42 o que no dispongan de la autorización necesaria pueden conectarse con los siguientes datos predeterminados de inicio de sesión. Nombre de usuario: eh; contraseña: eh

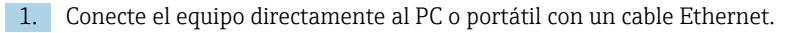

- 2. Asigne al ordenador una dirección IP que esté en la misma subred en que está integrado el equipo. Entonces, seleccione una dirección IP que sea similar, pero no idéntica, a la dirección IP que viene configurada para el equipo. Puede ocurrir que la dirección IP del ordenador y la del equipo no sean idénticas.
- 3. Microsoft Windows: Abra el menú **Inicio**, seleccione el elemento de menú **Panel de control**.
- 4. Seleccione el elemento de menú **Conexiones de red** y seleccione la conexión Ethernet a la que el equipo está conectado.

| 5. |           |                                                                  |                |                       |            |                                    | _                                                                |   |
|----|-----------|------------------------------------------------------------------|----------------|-----------------------|------------|------------------------------------|------------------------------------------------------------------|---|
|    | 00-       | 👻 « Network and                                                  | l Inte         | rnet 🕨 Netv           | work Conne | ections 🕨                          | <b>→</b> 49                                                      | ] |
|    | File Edit | : View Tools Ad                                                  | vanc           | ed Help               |            |                                    |                                                                  |   |
|    | Organize  | <ul> <li>Disable this r</li> </ul>                               | netwo          | ork device            | Diagnos    | se this con                        | nection »                                                        |   |
|    | ×8        | Bluetooth Network<br>Not connected<br>Bluetooth Device (P        | Conn<br>Persor | nection               | <b>,</b>   | Drahtlosr<br>Not conn<br>Microsoft | n <b>etzwerkverbindung</b><br>ected<br>t Virtual WiFi Miniport A |   |
|    |           | Local Area Connect<br>Network cable unpl<br>Intel(R) Ethernet Co | ion            | Disable               |            | Mobile B                           | roadband Connection 2<br>ected<br>Iless 5809e Gobi(TM) 4G        |   |
|    | ĻĮ.       | Wireless Network C<br>endress.com                                |                | Status<br>Diagnose    |            |                                    |                                                                  |   |
|    |           | Intel(R) Dual Band                                               | 3              | Bridge Con            | nections   |                                    |                                                                  |   |
|    |           |                                                                  | 0              | Create Shor<br>Delete | rtcut      |                                    |                                                                  |   |
|    |           | Г                                                                | <b>V</b>       | Rename                |            |                                    |                                                                  |   |
|    |           |                                                                  | <u> </u>       | Properties            |            |                                    |                                                                  |   |

Haga clic con el botón derecho del ratón para abrir el menú contextual. Seleccione el elemento **Propiedades**.

| General                                                                                                    |                                                                                     |
|----------------------------------------------------------------------------------------------------|-------------------------------------------------------------------------------------|
| You can get IP settings assigned<br>supports this capability. Otherwi<br>administrator for the appropriate | automatically if your network<br>se, you need to ask your network<br>e IP settings. |
| Obtain an IP address auton                                                                                 | natically                                                                           |
| — O Use the following IP addres                                                                            | :5:                                                                                 |
| IP address:                                                                                                | 192.168.252.5                                                                       |
| Subnet mask:                                                                                               | 255.255.255.0                                                                       |
| Default gateway:                                                                                           |                                                                                     |
| Obtain DNS server address                                                                                  | automatically                                                                       |
| Ouse the following DNS serv                                                                                | er addresses                                                                        |
| Preferred DNS server:                                                                                      |                                                                                     |
| Alternate DNS server:                                                                                      | • • •                                                                               |
| Validate settings upon exit                                                                                | Advanced                                                                            |

Seleccione la opción **Usar la siguiente dirección IP** e introduzca la dirección IP. Ejemplo de dirección IP: 192.168.252.2

- 7. Máscara de subred: introduzca 255.255.255.0 y pulse OK para confirmar la entrada.
- 8. Abra el navegador de Internet e introduzca la dirección IP 192.168.252.1 preconfigurada en la línea de dirección del navegador.
- 9. Introduzca el nombre de usuario y contraseña. Pulse **OK** para confirmar la entrada.
  - └→ La conexión ya se ha establecido y se muestra la pantalla de inicio del Fieldgate FXA42.

El indicador cambia automáticamente tras unos segundos y aparece la pantalla principal de acceso a los menús de configuración.

| / • = ?                                                                                                    |       | Endress+Hauser |
|----------------------------------------------------------------------------------------------------|-------|----------------|
| Name                                                                                                    | Value | Deutsch        |
| Inputs     Inputs     In |       | English        |
| Outputs                                                                                                    |       |                |
| Device Information                                                                                                    |       |                |
| I PLC                                                                                                    |       |                |
|                                                                                                    |       |                |
| ■ WLAN                                                                                                    |       |                |

- 1 Seleccione el menú Idioma
- 2 Help (Ayuda)

Para cambiar el idioma de la interfaz de usuario, abra el menú (1) en el extremo superior derecho de la pantalla de inicio y seleccione el idioma.

Para abrir la función Help (Ayuda), haga clic en el icono de signo de interrogación (2). La página de inicio y los iconos de la barra de herramientas se explican en la función Help (Ayuda).

La página de inicio proporciona a un administrador registrado acceso a las funciones y los ajustes del equipo, las entradas y salidas del equipo, y sus propiedades.

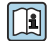

Para información detallada sobre la "Puesta en marcha" y la "Configuración", véase el manual de instrucciones.

### 7.4 Instalación del firmware más reciente

Su equipo Fieldgate FXA42 podría no tener instalado el firmware más reciente debido a los periodos de almacenamiento y transporte. Por este motivo resulta aconsejable actualizar el firmware en el momento de la puesta en marcha del equipo.

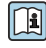

Para obtener información detallada sobre "Actualizaciones", véase el manual de instrucciones.

### 7.4.1 Actualización manual del firmware

#### Condiciones previas para una actualización manual:

- El equipo está conectado a una red eléctrica estable.
- La tarjeta SD se ha formateado con Fieldgate FXA42.
- El firmware más reciente ya se ha descargado o puede descargarse desde una conexión de Internet.

Haga clic en el enlace siguiente para descargar el firmware más reciente: https://weupcmasafgfirmware.blob.core.windows.net/fxa42/fxa42\_current.cup

La tarjeta SD que se incluye con el alcance del suministro ya está formateada.

### AVISO

#### Si se interrumpe el proceso de actualización, puede ocurrir un fallo total del equipo.

Si esto sucede, el equipo no transmite más datos y ya no es posible configurarlo.

- Preste atención a la información de aviso que aparezcan en la pantalla de Actualización de la interfaz de usuario del equipo Fieldgate FXA42.
- Una vez iniciada la actualización, espere hasta que el proceso haya terminado. Puede tardar unos minutos. Una vez terminado el proceso de actualización, el equipo se reinicia automáticamente y se muestra la página de inicio de Fieldgate FXA42 en el navegador de Internet.
- ► Asegúrese de que no se interrumpa la alimentación eléctrica durante el proceso de actualización.

### Actualización manual con una de interfaz de usuario gráfica web

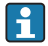

Respete las condiciones para una actualización manual que se especifican al inicio de este capítulo.

- 1. Abra el navegador de Internet y registre la interfaz de usuario gráfica web de Fieldgate FXA42.
- 2. Acceda a la página Ajustes.
- 3. Acceda a la página **Actualización**. Preste atención a los avisos que aparecen en la página que se abre.
- 4. Haga clic en el botón Navegar... de la sección Actualización manual.
  - └→ Se abre un cuadro de diálogo en que puede seleccionar el archivo para la actualización.
- 5. Seleccione el paquete de actualización.
- 6. Para iniciar el proceso de actualización, haga clic en el botón Inicial la actualización.
  - Una vez iniciada la actualización, espere hasta que el proceso haya terminado. Puede tardar unos minutos.

Una vez terminado el proceso de actualización, el equipo se reinicia automáticamente y se muestra la página de inicio de Fieldgate FXA42 en el navegador de Internet.

#### Actualización manual con una tarjeta SD

Si no hay ninguna conexión de datos establecida con Fieldgate FXA42, el usuario también puede copiar el firmware vigente a la tarjeta SD con el PC.

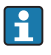

Respete las condiciones para una actualización manual que se especifican al inicio de este capítulo.

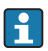

La tarjeta SD que se incluye con el alcance del suministro ya está formateada.

- 1. Descargue la versión vigente del firmware (paquete de actualización (\*.cup)) y guárdela.
- 2. Inserte la tarjeta SD formateada con el equipo Fieldgate FXA42 en el lector de tarjetas o en una interfaz de usuario apta para PC.
- 3. Abra el programa de gestión de archivos (p. ej., Explorer) y copie el paquete de actualización en la tarjeta SD. Ruta del archivo: b:\FXA42\update.cup
- 4. Introduzca la tarjeta SD en la ranura que hay en el equipo para ello.
- 5. Con algún utensilio adecuado (p. ej. un trozo de cable), pulse el botón de reinicio hasta que el indicador LED **Web-PLC** parpadee dos veces.

Cuando termina el proceso de actualización, el equipo se reinicia automáticamente.

## 7.5 Ejemplos de configuración

Para obtener información detallada sobre la "Configuración", véase el manual de instrucciones.

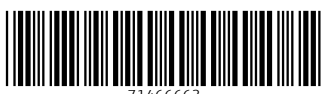

71466663

## www.addresses.endress.com

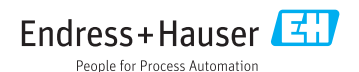